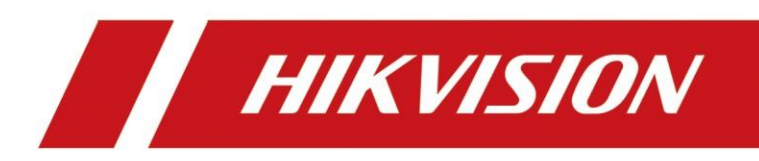

# Cryptage du flux de caméra et de NVR

## Pour activer le cryptage du flux de côté de l'appareil :

Caméra :

| HIK      | VISION®           | Live View    | Playba    | ack Pictu                                     | ire                              | Applica      | ation  | Configuration        | Sr |
|----------|-------------------|--------------|-----------|-----------------------------------------------|----------------------------------|--------------|--------|----------------------|----|
| Ţ        | Local             | SNMP FT      | P Email   | Platform Access                               | HTTPS                            | QoS          | 802.1x | Integration Protocol | I  |
|          | System            | Platform Ac  | cess Mode | Hik-Connect                                   |                                  | $\checkmark$ |        |                      |    |
| Ð        | Network           | Enable       |           |                                               |                                  |              |        |                      |    |
|          | Basic Settings    | Server IP    |           | litedev.hik-connec                            | t.com                            | 0            | Custom |                      |    |
|          | Advanced Settings | Register Sta | atus      | Offline                                       |                                  | $\sim$       | _      |                      |    |
| Q.<br>20 | Video/Audio       | Verification | Code      | •••••                                         |                                  | **           |        |                      |    |
| 1        | Image             |              |           | 6 to 12 characters al<br>upper-case and lowe  | llowed, includ<br>er-case letter | ding<br>s,   |        |                      |    |
| 圁        | Event             |              |           | and digits. To ensure<br>a combination with a | e device secu<br>it least 8      | urity,       |        |                      |    |
| B        | Storage           |              |           | mentioned types is<br>recommended Note:       | The 6-chara                      | icter        |        |                      |    |
| Fo       | Road Traffic      |              |           | combination "ABCDI<br>other case sensitive    | EF" and any<br>combination       | of           |        |                      |    |
| ~        | Counting          |              |           | this alphabetical orde<br>allowed.            | er are not                       |              |        |                      |    |
|          |                   |              |           |                                               |                                  |              |        |                      |    |
|          |                   | F            | Save      |                                               |                                  |              |        |                      |    |
|          |                   |              |           |                                               |                                  |              |        |                      |    |

( Parfois, le code de vérification est également « cryptage du flux » par l'écriture. NVR:

| HI | VISION               | Live View        |                      | Playbad                 | ck                          | Picture                                  | Application                                 | Configuration                             | on                            |
|----|----------------------|------------------|----------------------|-------------------------|-----------------------------|------------------------------------------|---------------------------------------------|-------------------------------------------|-------------------------------|
| Ţ  | Local                | SNMP             | Email                | Platfor                 | m Access                    | Network Service                          | Other Integ                                 | ration Protocol                           | Smooth Streaming              |
|    | System               | Platfor          | m Access             | Mode                    | Hik-Conn                    | ect                                      | $\checkmark$                                |                                           |                               |
| Ð  | Network              | 🖌 En             | able                 |                         |                             |                                          |                                             |                                           |                               |
|    | Basic Settings       | Server           | Address              |                         | litedev.hik                 | -connect.com                             | Custom                                      |                                           |                               |
|    | Advanced Settings    | Regist           | er Status            |                         | Offline                     |                                          | $\checkmark$                                |                                           |                               |
| Q. | Video/Audio          | Stream           | n Encryptic          | on/Encry                | •••••                       |                                          | ×yyr≮                                       |                                           |                               |
| 1  | Image                | 6 to 12<br>"ABCI | characte<br>DEF" and | rs allowed<br>any other | d, including<br>case sensit | upper-case and low<br>ive combination of | ver-case letters, ar<br>this alphabetical o | nd digits. To ensu<br>order are not allow | re device security, a<br>red. |
| 圁  | Event                |                  |                      |                         |                             |                                          |                                             |                                           |                               |
| B  | Storage              |                  | 🗎 Si                 | ave                     |                             |                                          |                                             |                                           |                               |
| 6  | Vehicle Detection    |                  |                      |                         |                             |                                          |                                             |                                           |                               |
| 6  | VCA                  |                  |                      |                         |                             |                                          |                                             |                                           |                               |
| 3  | Human Body Capture   |                  |                      |                         |                             |                                          |                                             |                                           |                               |
| E  | Face Picture Library |                  |                      |                         |                             |                                          |                                             |                                           |                               |
|    |                      |                  |                      |                         |                             |                                          |                                             |                                           |                               |

| HII | VISION             | Live View                     | Playback                                      | Picture                                   | Application                                        | Configuration                                 |                  |
|-----|--------------------|-------------------------------|-----------------------------------------------|-------------------------------------------|----------------------------------------------------|-----------------------------------------------|------------------|
| Ţ   | Local              | Authentication                | Access Restriction                            | Settings Security                         | / Service Default IP                               | Camera Password Ma                            | inagement        |
|     | System             | Enable SSI                    | 4                                             |                                           |                                                    |                                               |                  |
|     | System Settings    | 🖌 Stream En                   | cryption                                      |                                           |                                                    |                                               |                  |
|     | Maintenance        | Encryption Ke                 | y                                             | • ***                                     |                                                    |                                               |                  |
|     | Security           | 6 to 12 charac<br>"ABCDEF" ar | cters allowed, includ<br>id any other case se | ing upper-case and<br>nsitive combination | lower-case letters, and<br>of this alphabetical or | digits. To ensure dev<br>der are not allowed. | vice security, a |
| 1   | Camera Management  | Note: Enablin                 | g stream encryption                           | will force encrypt H                      | ik-Connect stream. Hil                             | -Connect encryption                           | code is the sa   |
|     | User Management    | Enable Pic                    | ture URL Digest Auth                          | entication                                |                                                    |                                               |                  |
|     | VCA Configuration  |                               |                                               |                                           |                                                    |                                               |                  |
|     | Live View Settings | B                             | Save                                          |                                           |                                                    |                                               |                  |
| Ð   | Network            |                               |                                               |                                           |                                                    |                                               |                  |
| 0.  | Video/Audio        |                               |                                               |                                           |                                                    |                                               |                  |

### Remarque :

La première interface : « Network »--« Avanced Settings »--« Plateform Access »--« Vérification code » : Le flux impliquant le serveur EZVIZ est crypté.

La deuxième interface : « System »--« Security »--« Security Service »--« Stream Encryption » : Le flux est entièrement crypté.

- Si vous n'activez que la première interface, seul le flux impliquant le serveur EZVIZ doit entrer la clé pour déchiffrer, soit la prévisualisation sur HikConnet et sur HikProConnet.
- Si vous activez la deuxième interface de NVR, que vous prévisualisiez sur HikConnect et HikProConnect, ou que vous prévisualisiez sur la page web de NVR, ou que vous prévisualisiez sur iVMS-4200 ou HikCentral, vous devez entrer la clé de crypatage du flux.

## Pour saisir le clé de cryptage du flux :

Sur l'application HikConnect :

| <           | Camera 01 | ·     |
|-------------|-----------|-------|
| ô           |           | ô     |
| Camera 01   |           |       |
| ô           |           | +     |
| IPCamera 01 |           |       |
| 1           | 4 9       | 12 16 |
|             |           |       |

Sur l'application HikProConnect :

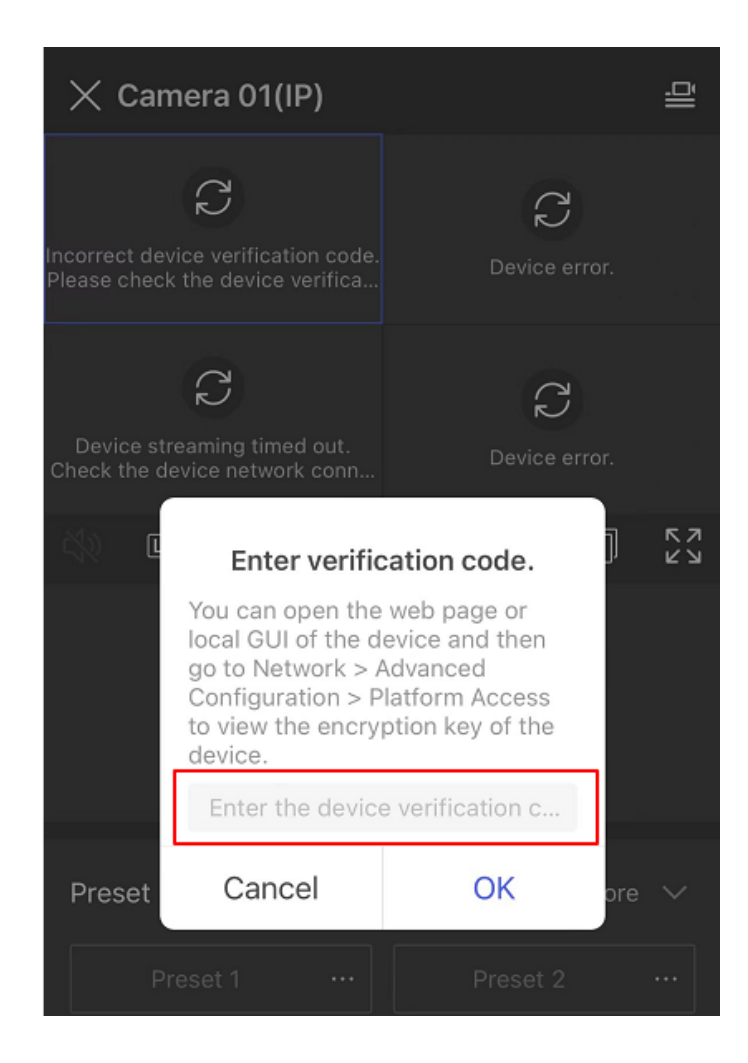

### Sur la pageweb de NVR :

| HIKVISION            | Live View   | Playback         | Picture                         | Application                  | Configuration      |
|----------------------|-------------|------------------|---------------------------------|------------------------------|--------------------|
| 🖵 Local              | Live View F | Parameters       |                                 |                              |                    |
| System               | Protocol    |                  | TCP                             |                              | O MULTICAST        |
| Network              | Stream Ty   | уре              | <ul> <li>Main Stream</li> </ul> | ⊖ Sub-stream                 | O Transcoded       |
| Video/Audio          | Play Perfo  | ormance          | O Shortest Delay                | <ul> <li>Balanced</li> </ul> | ○ Fluent           |
| Image                | Rules       |                  | ⊖ Enable                        | <ul> <li>Disable</li> </ul>  |                    |
| Event                | POS/OSE     | ) Overlay        | ⊖ Enable                        | <ul> <li>Disable</li> </ul>  |                    |
| Storage              | Image Siz   | ze               | <ul> <li>Auto-fill</li> </ul>   | ○ 4:3                        | ○ 16:9             |
| S Vehicle Detection  | Auto Star   | t Live View      | ⊖ Yes                           | No                           |                    |
| Co VCA               | Image Fo    | rmat             | JPEG                            |                              |                    |
| Human Body Capture   | Encryptio.  | n Key            | •••••                           |                              |                    |
| Face Picture Library | Fire Point  | Ĩ                | Frame Fire Point                | t 🗌 Display Fire             | Point Display High |
|                      | Display T   | emperature Info. | <ul> <li>Enable</li> </ul>      | <ul> <li>Disable</li> </ul>  |                    |
|                      | Record File | e Settings       |                                 |                              |                    |
|                      | Record Fi   | ile Size         | ○ 256M                          |                              | ∩ 1G               |

Sur iVMS-4200 sous windows :

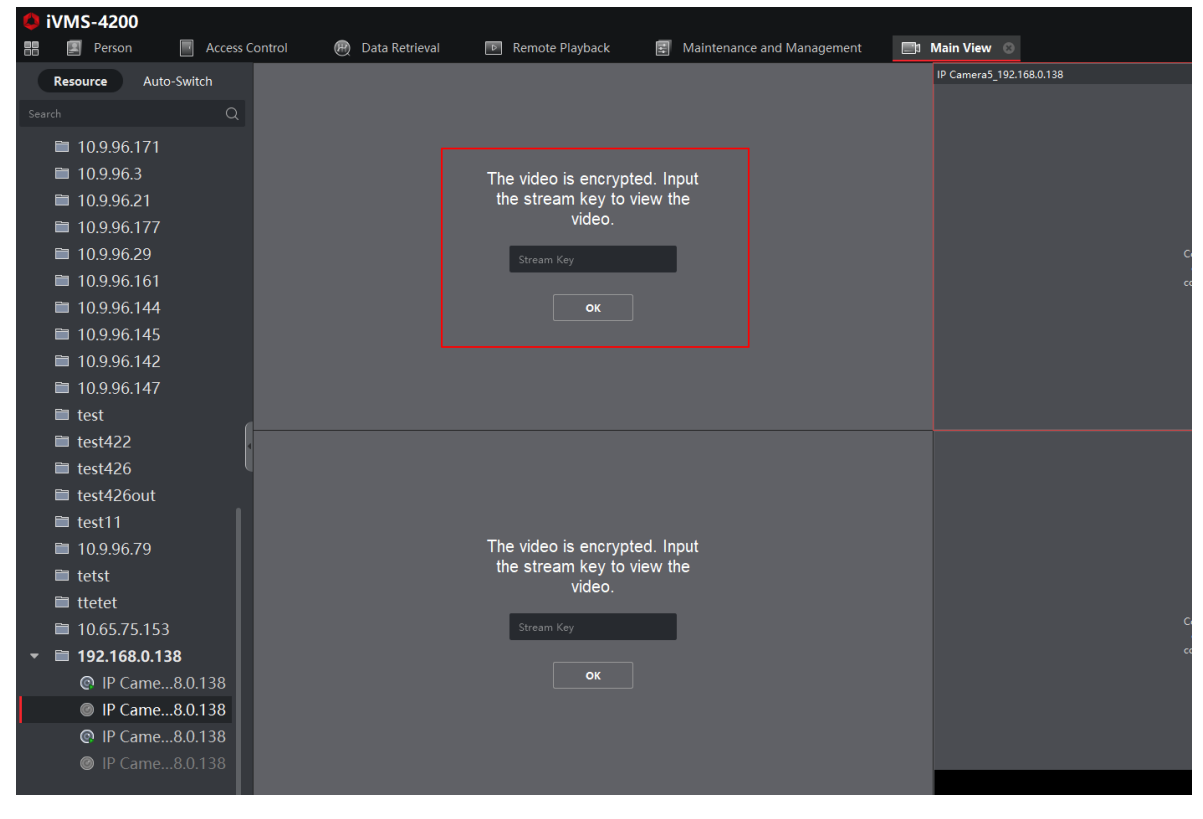

### Sur iVMS-4200 sous MacOS :

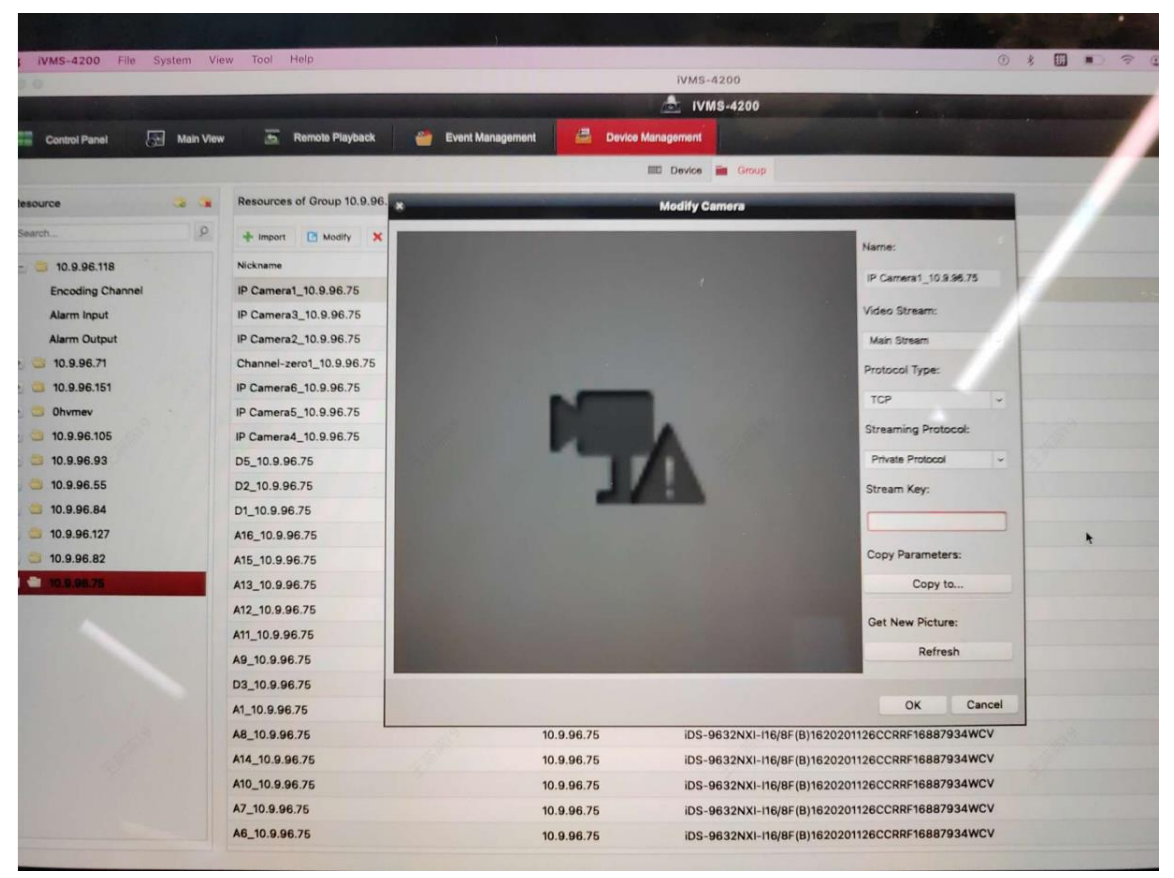

#### Sur Hikcentral:

|   | 🔞 HikCentral Professiona | Il Web Client Video                      | Resource Management $ \mathcal{G}  	imes $ |  |
|---|--------------------------|------------------------------------------|--------------------------------------------|--|
| ≡ | Resource Management      | $\bigcirc$ Add Encoding Device           |                                            |  |
|   | Device and Server ^      | Adding Mode                              | IP Address/Domain                          |  |
|   | Encoding Device          |                                          | ⊖ Hik-Connect DDNS <sup>①</sup>            |  |
|   | Access Control Devi      |                                          | IP Segment     Port Segment                |  |
|   | Elevator Control De      |                                          | O Batch Import                             |  |
|   | Video Intercom Dev       | *Device Address                          |                                            |  |
|   | Visitor Terminal         | <ul> <li>Add via TLS Protocol</li> </ul> |                                            |  |
|   | Mobile Device            | *Device Port                             | 8000                                       |  |
|   | Query Terminal           | <ul> <li>Mapped Port</li> </ul>          |                                            |  |
|   | Entrance/Exit Station    |                                          |                                            |  |
|   | Guidance Terminal        | Verify Stream Encryption Key             |                                            |  |
|   | Guidance Screen          | *Stream Encryption Key on Device         | ٢                                          |  |
|   | UVSS                     | *Device Name                             |                                            |  |
|   | Security Control De      | *User Name                               | admin                                      |  |
|   | Dock Station             | * Password                               | \$                                         |  |

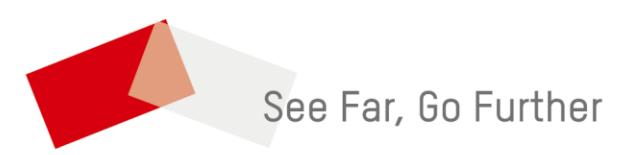